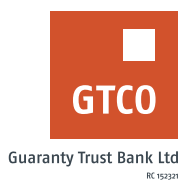

## How to initiate a salary advance

## **Mobile Banking**

- Log on to GTWorld with your User ID/Account/Phone No/Email and Password
- Click "Apply for Loans"
- Click "Salary Advance"
- Complete displayed form with account to credit and loan amount and secret answer
- Click "Continue"
- Enter your token code to complete request
- Click "Done"

## USSD

- Dial \*737\*8\*2#
- Enter the Salary advance amount
- Enter 737 Pin

## **Internet Banking**

- Log on to Internet Banking with your user ID and password
- Click Quick Loan>> Salary Advance
- Click "New Request"
- Complete the displayed form with required details (e.g. Account to credit, loan amount, tenor, etc.)
- Click on the "click here to agree" checkbox to agree to the terms and conditions governing the facility
- Provide answer to your secret question and click "Continue" Enter your "Token code"
- Click "Submit

Timeline: Salary advance will be made available within 24 hours